### ◆事前準備

申請前に必要な添付書類を準備して、写真を撮っておいてください。 写真は書類全体がはっきり写るように撮ってください。

<良い例>

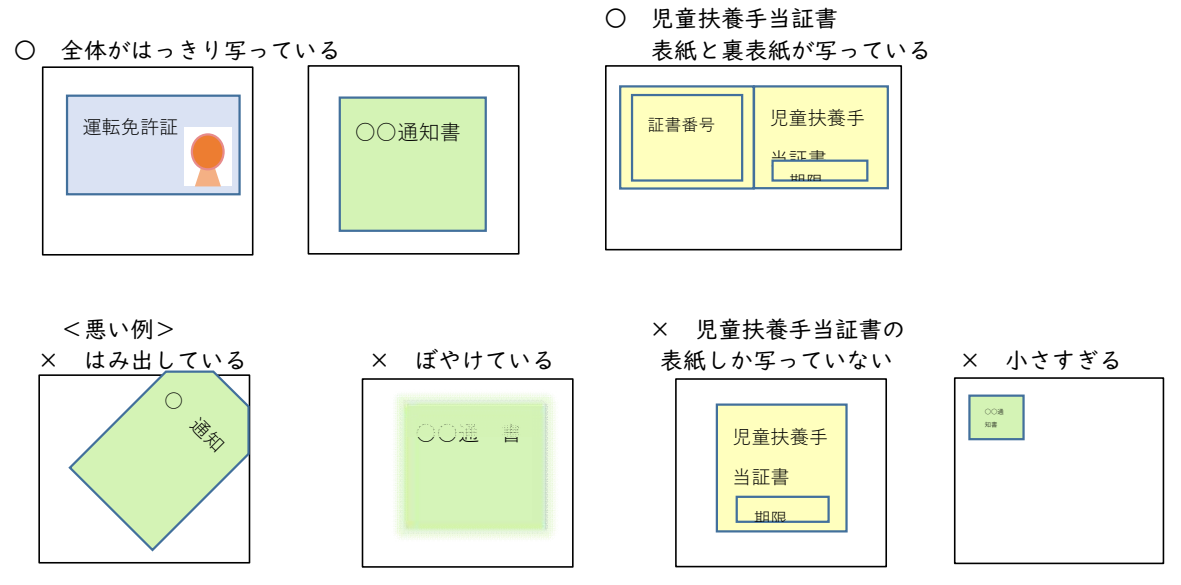

### ◎全員必要なもの

本人確認書類(運転免許証、パスポート、在留カード、マイナンバーカードなど写真付きのもの)

### ◎申請理由によって必要なもの

- ①生活保護が停止または廃止になった・・・・・生活保護廃止又は停止の証明書(◆注1)
   ②市・県民税が非課税になった ・・・・・原則、添付書類不要(◆注1)
   ※両親ともに非課税であること
   (ひとり親の場合は子どもを養育する保護者が非課税であること)
   ③市・県民税が減免になった・・・・・市県民税減免決定通知書
   ④個人事業税が減免になった・・・・・・・個人事業税の減免決定通知書
   ⑤固定資産税が減免になった・・・・・・・・・固定資産税の減免決定通知書
- ⑥国民健康保険税が減免になった・・・・・国民健康保険税の減免決定又は許可通知書
- ⑦国民健康保険税の徴収が猶予になった・・・・・国民健康保険税の徴収猶予決定通知書
- ⑧児童扶養手当を受給している・・・・・・児童扶養手当証書(有効期限内のもの)
  - ※「児童手当」「特別児童扶養手当」ではありません
- ※証書の表紙と裏表紙の両面が写るように写真を撮ってください
- ⑨その他(教育委員会が適当と認める場合)・・・原則、添付書類不要(◆注Ⅰ)

(◆注Ⅰ) 保護者(「⑦その他」の場合は同一生計の家族)のうち、 <u>前年Ⅰ月Ⅰ日(6月~12月に申請する時は当年Ⅰ月Ⅰ日)時点で安来市以外に住民票があった人</u>が いる場合は、<u>住民票のあった市町村の市県民税非課税(課税)証明書が必要です。</u> (安来市に住民票があった人については、市で課税情報を確認します。)

### ◆就学援助制度について

安来市の就学援助制度について、詳しくは安来市ホームページをご覧ください。
 ホームページ内にオンライン申請フォームへのリンクがあります。
 <安来市ホームページ 就学援助について>
 https://www.city.yasuqi.shimane.jp/kurashi/kyoiku/shugakuenjo.html

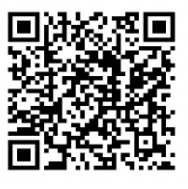

### ◆申請について 下記①、②のどちらかの方法で申請してください

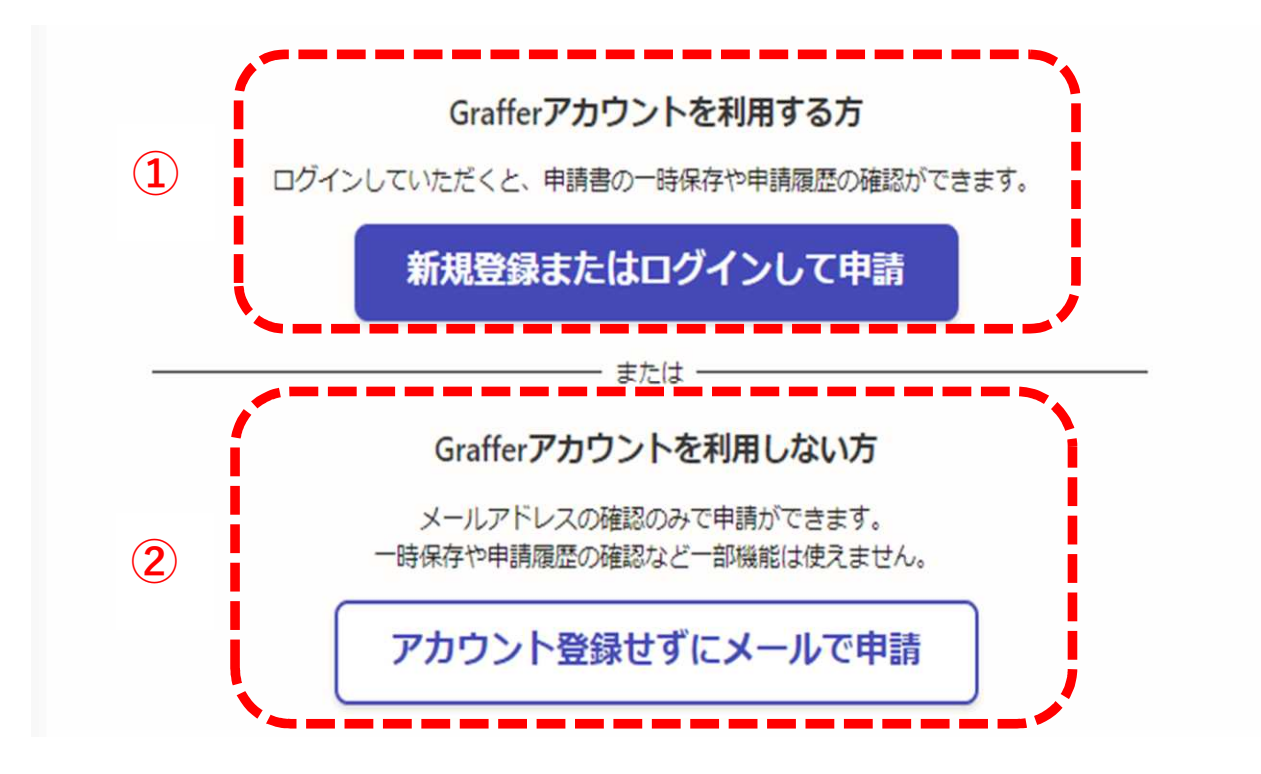

### ①Grafferアカウントを利用して申請する

申請書の一時保存や、申請履歴の確認ができます。 アカウントをお持ちの方は、ログインして申請してください。 学校給食や児童クラブの申込をした時にGraffer(しまね電子申請)のアカウントを作成した方は、 同じアカウントが利用できます。 アカウントがない方は、画面の案内にしたがって新規登録してください。 GoogleやLINEのアカウントを利用して登録することもできます。

### ②アカウントを登録せずにメールで申請する

入力したメールアドレスに送られてくるリンクから申請します。 「noreply@mail.graffer.jp」からのメールが届くようにしておいてください。 メールが届かない場合は、迷惑メールフォルダに入っていないか確認してください。

※申請が完了したら、最初に入力したメールアドレスあてに確認メールが届きます。 メールが届かない場合は、迷惑メールフォルダなどを確認してください。 どこにも届いていない場合は申請ができていない可能性がありますので、もう一度最初から申請してください。

# ◆入力画面

申請フォーム①

| 就学援助申請手続き(年度当初) 2                                               |
|-----------------------------------------------------------------|
| 入力の状況                                                           |
| 1470                                                            |
| 入力フォーム<br>申請者の情報を入力してください                                       |
| 申請者の情報                                                          |
|                                                                 |
|                                                                 |
| 名前 (カナ) <sub>必須</sub>                                           |
|                                                                 |
| <b>郵便番号                                     </b>                |
| 6920001 <b>郵便番号から住所を入力</b>                                      |
| ① 「郵便番号から住所を入力」で押すと、住F 郵便番号を入力して、「郵便番号から住所を入力」ボタンを押             |
| 住所 ●項 すと町名まで目動人力されます。                                           |
| 島根県安来市赤江町1000-100                                               |
| (i) 自動入力後、番地、マンション名、部屋番組 () () () () () () () () () () () () () |
|                                                                 |
|                                                                 |
| <b>电 日 田 う 00</b> 個<br>日中に連絡が取れる電話番号を入力してください                   |
| 09012345678                                                     |
| メールアドレス 自動入力                                                    |
| preview-demo@example.com                                        |
| 次へ進む                                                            |
| く 申請の概要等の確認に戻る                                                  |

申請フォーム②

| 入力の状況 29%                                                                                                   |          |
|----------------------------------------------------------------------------------------------------|----------|
| 入力フォーム                                                                                                    |          |
| 申請にあたっての同意事項                                                                                                |          |
| 次の理由により、就学援助を受けたいので下記のとおり申請します。                                                                             |          |
| <ul> <li>・記入事項に虚偽の記載が明らかになったときは、認定が取り消されることについて</li> <li>         意義ありません。     </li> </ul>                  |          |
| <ul> <li>・認定となった場合は、在籍校の校長を代理人として定め就学援助費の受領及び返納</li> <li>について一切の権限を委任します。</li> </ul>                        |          |
| <ul> <li>・学校徴収金に未納が生じたときは、就学援助費の未納分への充当について、学校長に委任します。</li> </ul>                                           |          |
| <ul> <li>・就学援助の認定審査のため、私及び生計を同一にする者の課税情報及び児童扶養手<br/>当受給状況等を安来市教育委員会学校教育課長が確認及び照会することに承諾しま<br/>す。</li> </ul> |          |
| ・就学援助の申請、認定、喪失、支給その他必要な情報について、学校や関係機関と                                                                      |          |
| 相互に情報共有することについて承諾します。 同意事項をよく読んで、チェック                                                                       | を入れてください |
| ✓ 上記に同意のうえ、申請します。                                                                                           |          |
|                                                                                                    |          |
|                                                                                                    |          |
| 本人確認書類(運転免許証、パスポート、在留カード、マイナンバーカードなど)の画像データ<br>を添付してください。                                                   |          |
| (ファイルサイズ:10MB以下)<br>免許証など本人確認書類の写真を添付しま                                                                     | ŧ        |
| 1件目 本人確認 す。                                                                                                 |          |
| RG                                                                                                    |          |
| ▲ ファイルを選択…                                                                                                  |          |

# ◎ファイル添付の方法◎

| <スマートフォンの均<br>(ファイルサイズ:10MB以下<br>の ファイルを選択…<br>本人確認をアップロードして、 | <b>易合(例)&gt;</b><br>い<br>ください。      | ※機種によって画面が違い<br>ご自身のスマートフォン               | います。<br>ンの画面に従って操作してください。 |
|---------------------------------------------------------------|-------------------------------------|-------------------------------------------|---------------------------|
| 入力内容に不備がありま<br>てください<br>一時保存して、                               | 「メディアの選択」<br>選ぶか、カメラを起<br>を撮ってそのまま添 | などで事前に取った写真を<br>記動して本人確認書類の写真<br>統付してください |                           |
|                                                               |                                     |                                           | •                         |

## <パソコンの場合>

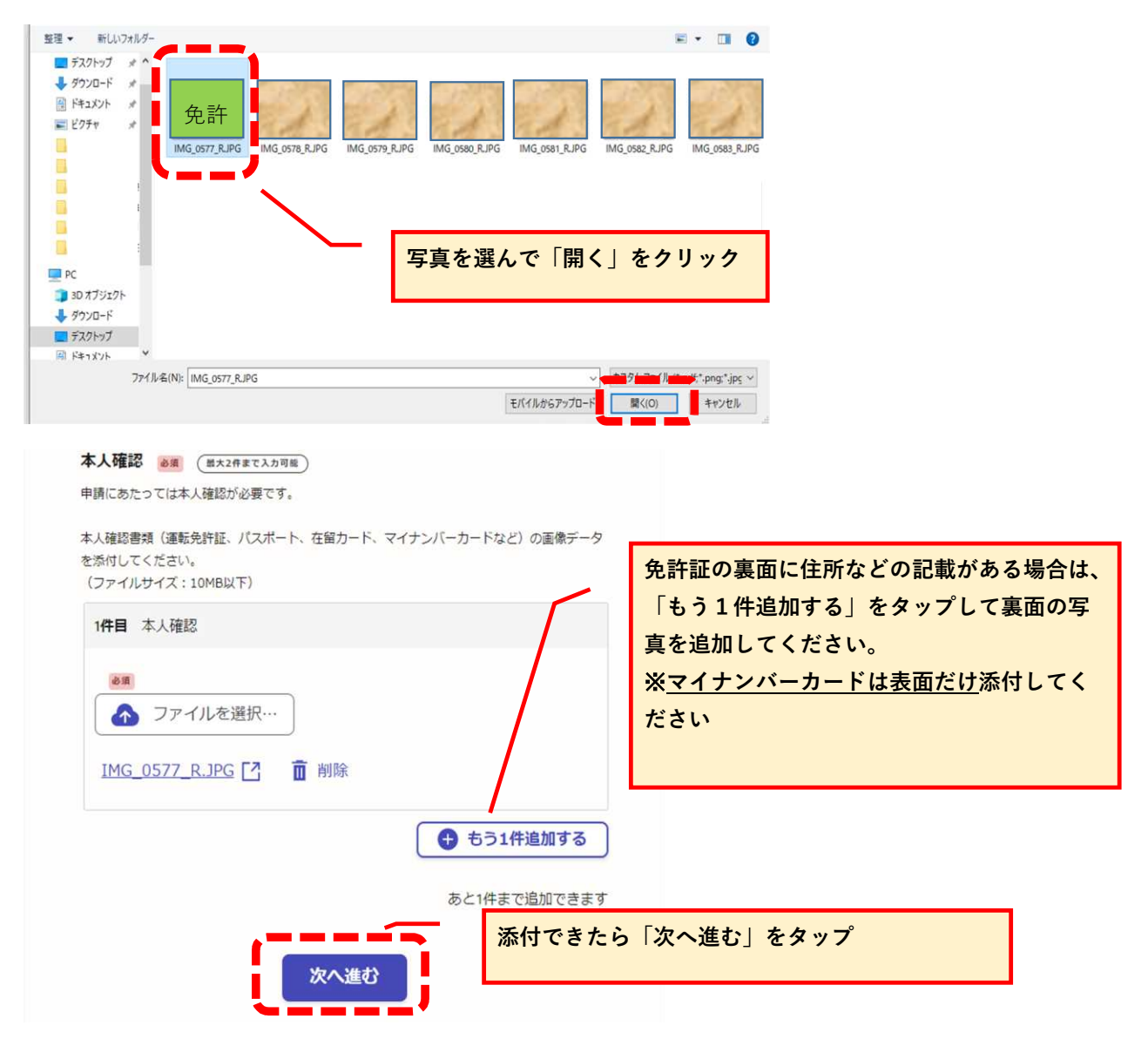

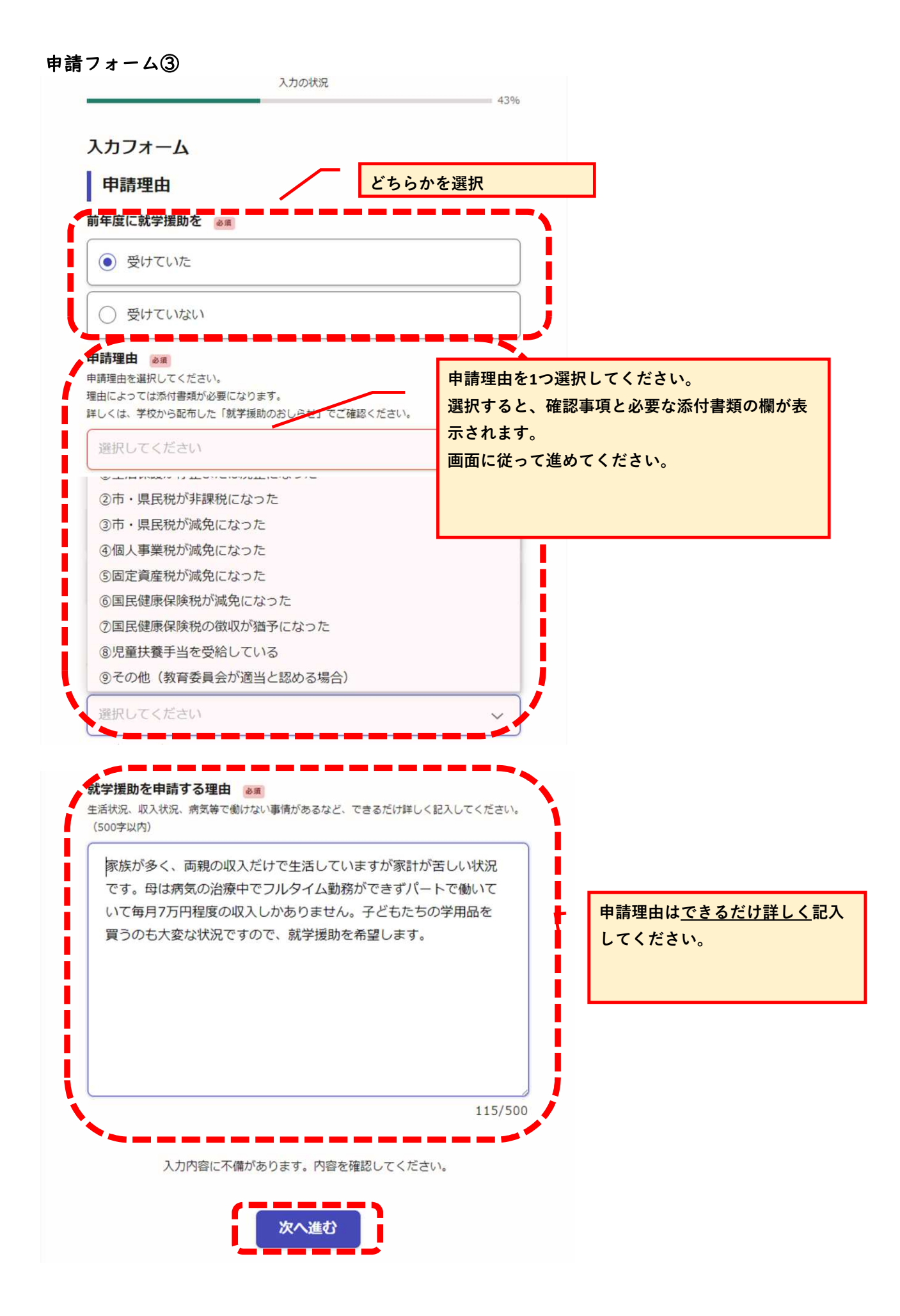

## 申請フォーム④

| 就学援助申請手続き(年度当初) 2         |                             |
|---------------------------|-----------------------------|
| 入力の状況                     |                             |
|                           | 57%                         |
| 入力フォーム 申請者の情              | 報を入力してください                  |
| 申請者情報の入力                  |                             |
| ■<br>あなた(申請者)の情報を入力してください |                             |
| 申請児童生徒との続柄。               |                             |
| 児童生徒との続柄を選択してください         |                             |
| ∞ ∞                       |                             |
|                           |                             |
| ○ その他                     | 年齢・勤務先・勤務の形態は、当初申請の場        |
| 年龄 必須                     | 合は翌年度4月1日時息の状況を入力してくた<br>さい |
| あなたの翌年度4月1日時点の年齢を入力してください | (年度途中の申請の場合は申請時点の状況を        |
| 45                        | 入力してください)                   |
| 勤務先 💩                     |                             |
| 安来〇〇株式会社                  |                             |
| 勤務の形態                     |                             |
| ● 常勤                      |                             |
| 臨時                        |                             |
|                           |                             |
| <ul><li> 勤務なし </li></ul>  |                             |
| 備考 任黨                     |                             |
| 特記事項があれば記入してください。         |                             |
|                           |                             |
| 次へ進む<br>く 戻る              |                             |

### 申請フォーム⑤ 安来市内小中学校に通っているお子さんの情報を入力してください。 きょうだいがいる場合は、全員分入力してください。(新小学校 | 年生を含む)

就学援助申請手続き(年度当初) 2

| 入力の状況                                                                                                    | 71%                                                           |
|----------------------------------------------------------------------------------------------------|---------------------------------------------------------------|
| <b>ヘカフォーム</b>                                                                                                    |                                                               |
| 児童生徒情報入力                                                                                                    |                                                               |
| 君童生徒情報 💩 (展大5件まで入力可能)                                                                                                    |                                                               |
| 月1日時点で安来市内の小中学校に在籍するお子さんの情報を<br>人以上いる場合は、「追加する」ボタンを押してください。ス<br>新しく小学校1年生になるお子さんの情報も入力してください<br>小中学校以外の学生、乳幼児、安来市立以外の学校に在籍して<br>ージの「児童生徒以外の家族」で入力してください。 | 入力してください。<br>入力欄が追加されます。<br><sup>N</sup> 。<br>ているお子さんについては、次の |
| 1 <b>件目</b> 児童生徒情報                                                                                                    |                                                               |
| 氏名 必須                                                                                                    |                                                               |
| 安来 広志                                                                                                    |                                                               |
| フリガナ 必須<br>カタカナで入力してください                                                                                                    |                                                               |
| ヤスギ ヒロシ                                                                                                    |                                                               |
| 申請者との続柄。                                                                                                    |                                                               |
| あなた(申請者)との続柄を選んでください                                                                                                    |                                                               |
| <ul><li>● 子</li></ul>                                                                                                    |                                                               |
| ○ その他                                                                                                    |                                                               |
| 生年月日 💩 🕱                                                                                                    |                                                               |
| 2016年(平成28年) 🗸                                                                                                    | 年齢・学校名・学年は、当初申請の場合は翌年度                                        |
| 11 ~ 月 11 ~ 日                                                                                                    | 1日時点のものを入力してください<br>(年度途中の申請の場合は申請時点のものを入力                    |
| 児童生徒年齢 💩 🕫 新年度4月1日時点の年齢を入力してください                                                                                                    |                                                               |
| 8                                                                                                    |                                                               |
| 学校名 💩 🗊<br>新年度 4 月 1 日時点で在籍する学校を選択してください<br>※ 4 月から中学校に進学する場合は中学校を選択                                                                                     |                                                               |
| 広瀬小学校                                                                                                    | きょうだい分は「もう1件追加する」<br>ボタンを押して必要なだけ入力欄を追                        |
| <b>学年</b> 参照   新年度4月1日時点の学年を選択してください                                                                                                    | 加してください                                                       |
| 3年                                                                                                    | × ]                                                           |
|                                                                                                    |                                                               |
|                                                                                                    |                                                               |
|                                                                                                    | あと4件まで追加できます                                                  |

- 8 -

### 申請フォーム⑥

申請者と児童生徒を除いた家族の状況を入力してください。

就学援助申請手続き(年度当初)2

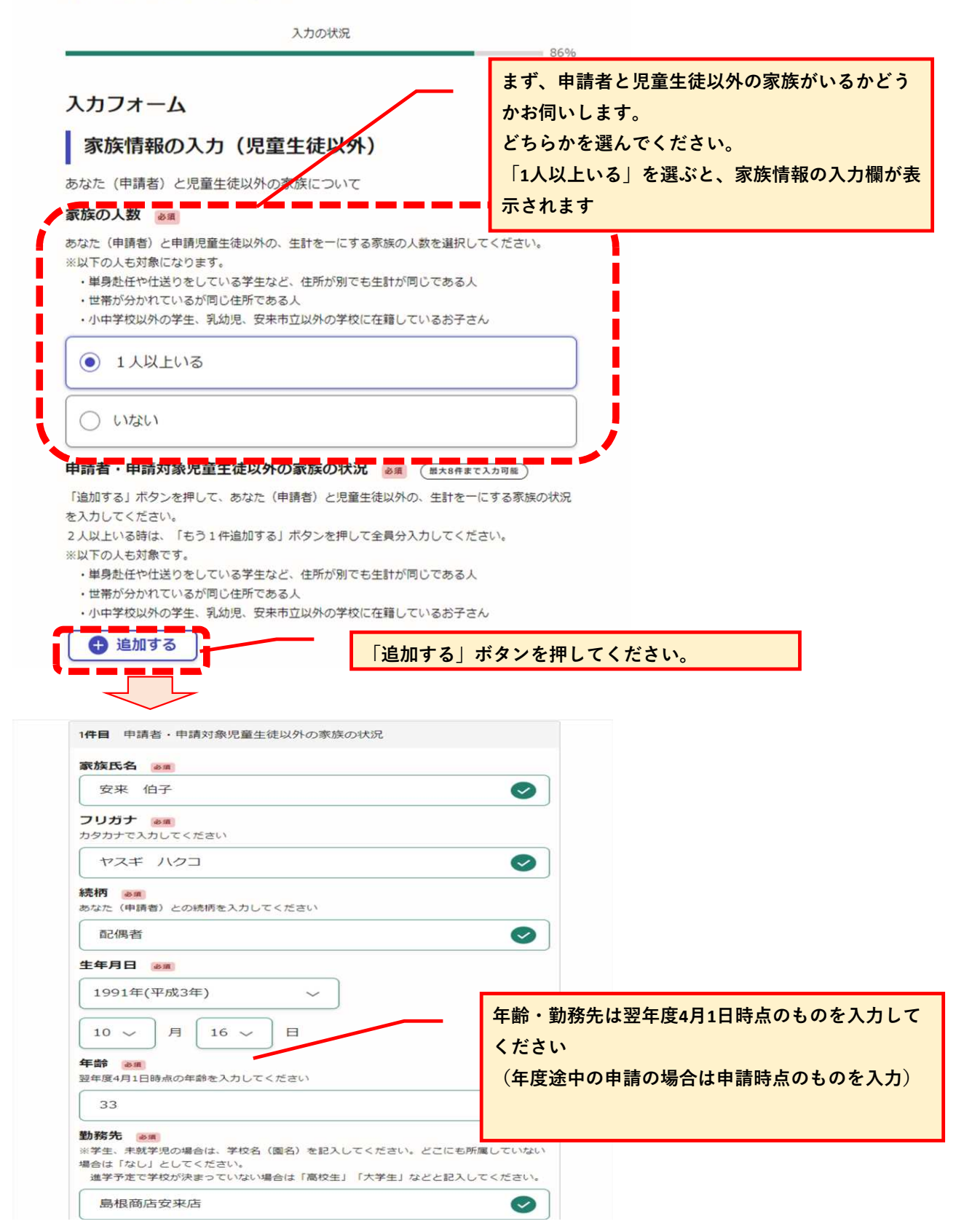

| ※無職・子生・乳幼児などの場合は「動務していない」を選択してくたさい                 |                           |
|----------------------------------------------------|---------------------------|
|                                                    |                           |
| 4-21                                               |                           |
| <ul> <li>● 勤務していない</li> <li>備考 (正)</li> </ul>      | 家族の人数分だけ「もう1件             |
| 時記事項があれば記入してください 1月から勤務 ♀                          | する」ボタンを押して、入力<br>追加してください |
| <ul> <li>もう1件追加する</li> <li>あと7件まで追加できます</li> </ul> |                           |
| 次へ進む                                               |                           |
| ( 戻る)                                              |                           |

### 内容確認画面

| 就学援助申請手続き(年度当初) | 2                            |             |
|-----------------|------------------------------|-------------|
|                 | 入力の状況 100%                   |             |
| 申請内容の確認         |                              |             |
| 申請者の情報          |                              |             |
| 個人              | ∠ 編集                         |             |
| 名前 💩 🛪<br>安来 太郎 | ✔ 編集                         |             |
| 名前(カナ) 💩 🕫      |                              |             |
| ヤスギ タロウ         | ▲ 編集                         |             |
| 勤務形態。必須         | Anna Pre                     |             |
| パート             | 🥒 編集                         |             |
| 1月から勤務          | 入力内容を確認して、間違<br>なければ「この内容で申言 | 皇<br>l<br>青 |
|                 | る」を押してください。                  |             |
| 20              | の内容で申請する                     |             |
| ·               |                              |             |

## 申請完了

最初に入力したメールアドレスあてにメールが届きますので確認してください。 メールが届かない場合は、迷惑メールフォルダを確認してください。 <u>どこにも届いていない場合は、申請ができていない可能性がありますので、</u> もう一度最初から申請してください。